Maxime LE BRAS Nilda BALDA SIO1 Bloc 2 - SISR

Le 26/01/2024

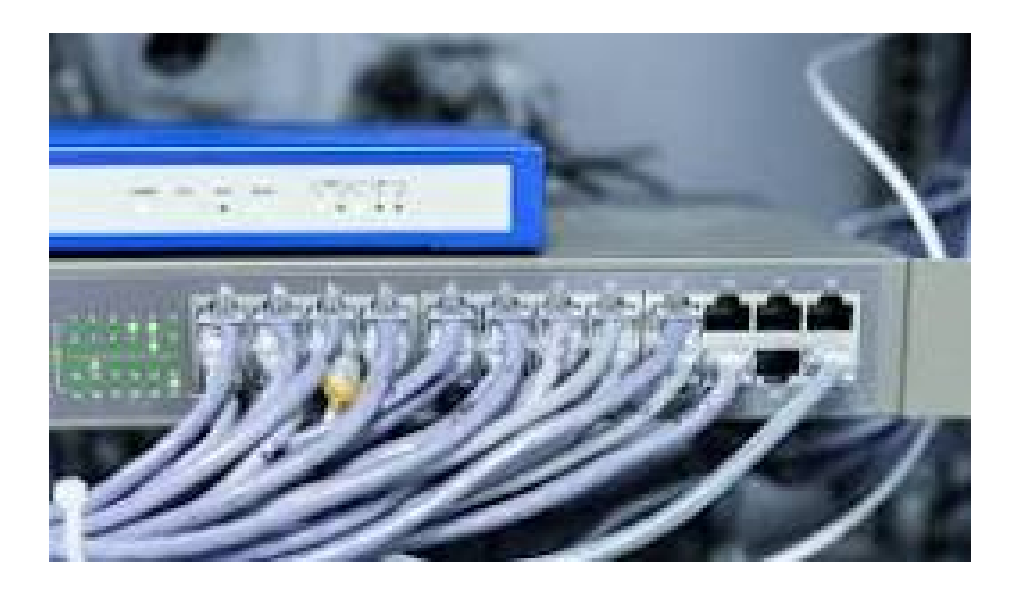

# TP2 - Configuration des switchs et sécurisation des ports

## <u>Sommaire</u>

| I - Configuration des deux stations                                       | 3  |
|---------------------------------------------------------------------------|----|
| II - Configuration du switch                                              | 4  |
| 1) Etape 1                                                                | 4  |
| 2) Etape 2                                                                | 4  |
| 3) Etape 3                                                                | 6  |
| 4) Etape 4                                                                | 7  |
| 5) Etape 5                                                                | 10 |
| 6) Etape 6                                                                | 11 |
| 7) Etape 7                                                                | 11 |
| 8) Etape 8                                                                | 12 |
| 9) Etape 9                                                                | 12 |
| 10) Etape 10                                                              | 13 |
| 11) Etape 11                                                              | 14 |
| 12) Etape 12                                                              | 14 |
| III - Contrôle des tables de mac-adresses d'un switch et sécurité de port | 15 |
| 1) Etape 1                                                                | 15 |
| 2) Etape 2-3                                                              | 16 |
| 3) Etape 4                                                                | 17 |
| 4) Etape 5                                                                | 18 |
| 5) Etape 6                                                                | 19 |
| 6) Etape 7                                                                | 19 |
| 7) Etape 8                                                                | 20 |
| 8) Etape 9                                                                | 20 |
| 9) Etape 10                                                               | 21 |
| 10) Etape 11                                                              | 22 |
| 11) Etape 12                                                              | 23 |
| 12) Etape 13                                                              | 23 |
| 13) Etape 14                                                              | 24 |
| IV - Conclusion                                                           | 24 |

## I - Configuration des deux stations

Tout d'abord, on configure deux stations Linux Debian 12.

PC1 Linux Debian 12 : 192.168.1.55 avec un masque de 255.255.255.0 PC2 Linux Debian 12 : 192.168.1.105 avec un masque de 255.255.255.0

```
administrateur@Debian-12-Bookworm:~$ su
Mot de passe :
root@Debian-12-Bookworm:/home/administrateur# ip a
1: lo: <LOOPBACK,UP,LOWER_UP> mtu 65536 qdisc noqueue state UNKNOWN group defaul
t glen 1000
    link/loopback 00:00:00:00:00:00 brd 00:00:00:00:00:00
    inet 127.0.0.1/8 scope host lo
       valid_lft forever preferred_lft forever
    inet6 ::1/128 scope host noprefixroute
      valid_lft forever preferred_lft forever
2: enp0s3: <BROADCAST,MULTICAST,UP,LOWER_UP> mtu 1500 qdisc fq_codel state UP qr
oup default qlen 1000
    link/ether 08:00:27:49:1b:65 brd ff:ff:ff:ff:ff
    inet 192.168.1.55/24 brd 192.168.1.255 scope global enp0s3
       valid_lft forever preferred_lft forever
    inet6 fe80::a00:27ff:fe49:1b65/64 scope link
       valid_lft forever preferred_lft forever
root@Debian-12-Bookworm:/home/administrateur#
```

| € administrateur@deb1-b319:~ Q :                                                                                                    |  |
|----------------------------------------------------------------------------------------------------|--|
| link/ether 08:00:27:af:02:c9 brd ff:ff:ff:ff:ff:ff<br>inet 200.100.100.26/24 brd 200.100.100.255 scope global enp0s3<br>valid_lft forever preferred_lft forever |  |
| inet6 fe80::a00:27ff:feaf:2c9/64 scope link                                                                                                    |  |
| valld_lft forever preferred_lft forever                                                                                                    |  |
| Ioot@debi-b319://nome/administrateur# sudo irdown enp063                                                                                                    |  |
| notedellaste (home/administrateur# sudo ifdown ennos                                                                                                    |  |
| ifdown: interface enposition configured                                                                                                    |  |
| root@deb1-b319:/home/administrateur# sudo ifup enp0s3                                                                                                    |  |
| root@deb1-b319:/home/administrateur# ip a                                                                                                    |  |
| 1: lo: <loopback,up,lower_up> mtu 65536 qdisc noqueue state UNKNOWN group default qlen 1000</loopback,up,lower_up>                                              |  |
| link/loopback 00:00:00:00:00 brd 00:00:00:00:00:00                                                                                                    |  |
| inet 127.0.0.1/8 scope host lo                                                                                                    |  |
| valid_lft forever preferred_lft forever                                                                                                    |  |
| inet6 ::1/128 scope host noprefixroute                                                                                                    |  |
| valid_lft forever preferred_lft forever                                                                                                    |  |
| 2: enp0s3: <broadcast,multicast,up,lower_up> mtu 1500 qdisc fq_codel state UP group default qlen 1000</broadcast,multicast,up,lower_up>                         |  |
| link/ether 08:00:27:af:02:c9 brd ff:ff:ff:ff                                                                                                    |  |
| Inet 192.168.1.105/24 brd 192.168.1.255 scope global enp0s3                                                                                                    |  |
| valid_Ift forever preferred_Ift forever                                                                                                    |  |
| Ineto regultade: 2/TT:Teat:2/9/04 scope link                                                                                                    |  |
| valia_it / home/administrata_it / horever                                                                                                    |  |

Nous avons testé les interconnexions entre les deux ordinateurs et ça a marché !

Lorsqu'on a fait les branchements au switch, allez dans le terminal, se mettre en su -, faire minicom -s pour configurer le switch, faire les configurations nécessaires (en fixant le débit 9600 bits et le port série à ttyUSB0) et sauvegarder-sous sous le nom d'USB. Enfin, il faut vérifier que le périphérique Prolific est activé.

# II - Configuration du switch

1) <u>Etape 1</u>

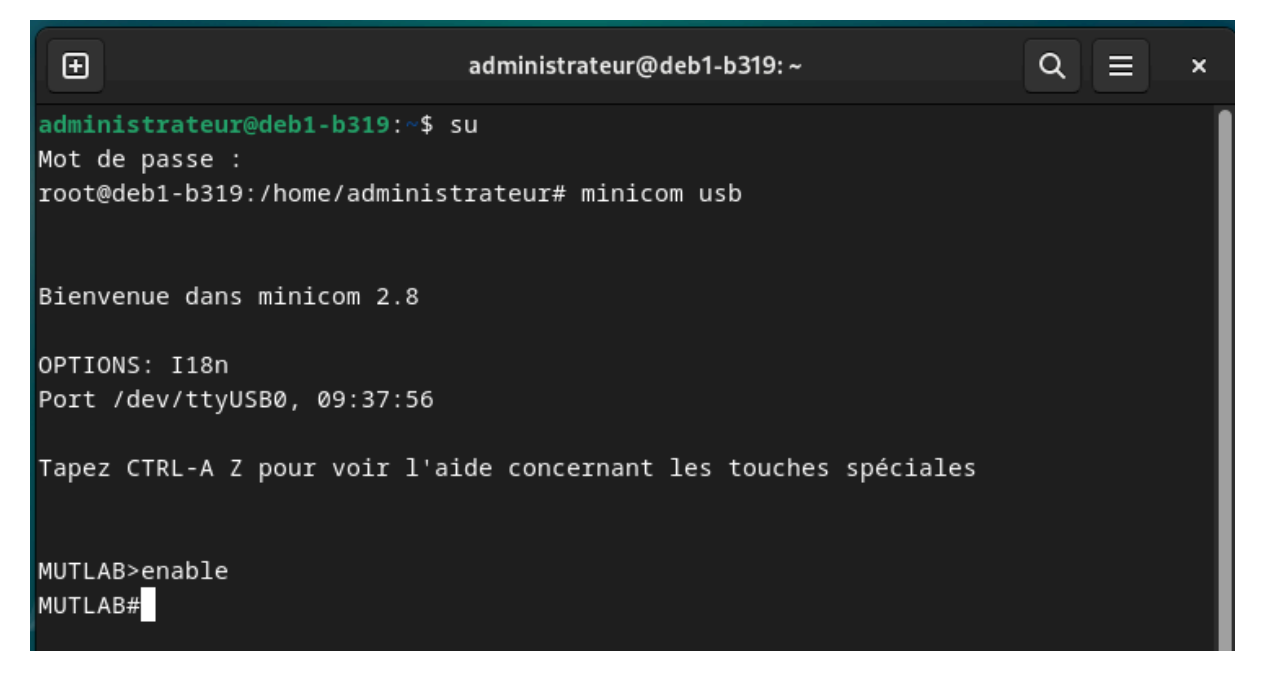

Taper enable pour passer en accès privilégié.

2) <u>Etape 2</u>

Il faut taper la commande "show running-config" (ou "show run") afin de voir comment est configuré le switch cisco (voir screens partie III étape 1, ça ressemble à peu près à ça, car sur la configuration de base, il y a des paramètres non définis)

## Question 1:

Il y a 24 interfaces Fast Ethernet et 2 interfaces Gigabit Ethernet.

#### Question 2:

La plage de valeurs affichée pour les lignes VTY est de 0 à 15.

Question 3:

MUTLAB#show startup-config startup-config is not present MUTLAB#conf t Enter configuration commands, one per line. End with CNTL/Z. MUTLAB(config)#hostname ALSwitch ALSwitch(config)#exit ALSwitch# \*Jun 18 01:52:23.719: %SYS-5-CONFIG\_I: Configured from console by console ALSwitch#

Ça nous affiche "startup-config is not present" donc il y a pas de fichier de configuration présent dans le switch.

Question 4:

Il n'y a pas d'adresse IP définie sur le commutateur.

Questions 5-6-7:

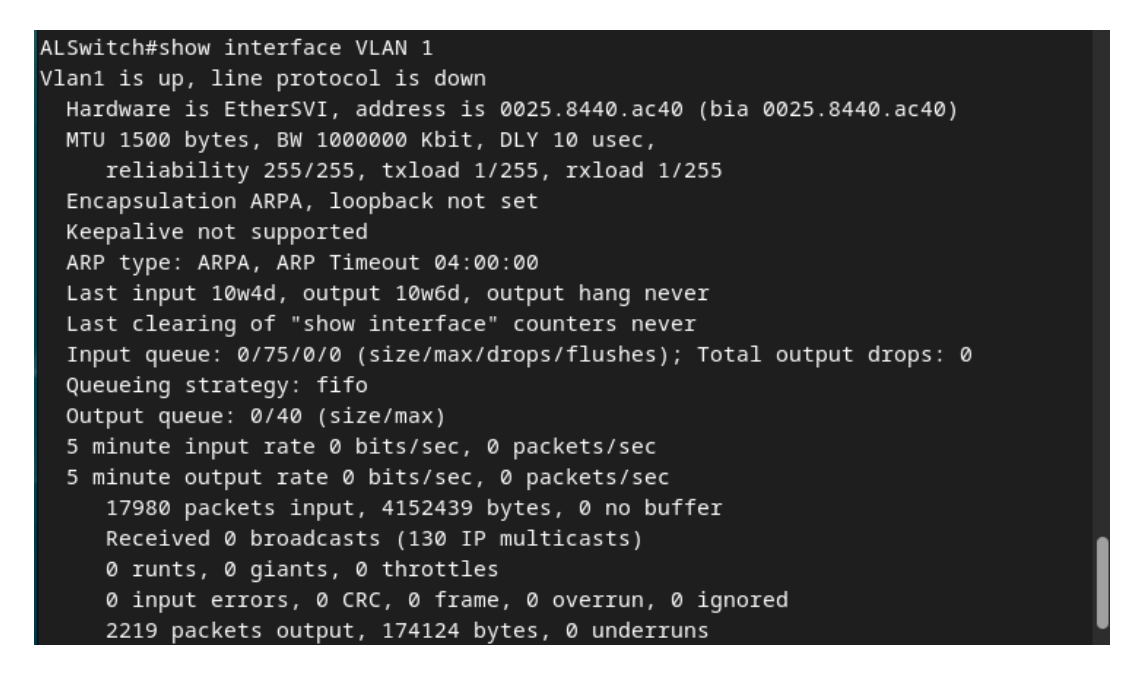

L'adresse MAC de cette interface de commutateur virtuelle est 0025.8440.AC40.

La taille maximale des paquets (MTU = Maximum Transfert Unit) est fixée à 1500. Le MTU est exprimé en bytes.

L'interface fonctionne parfaitement !

### 3) <u>Etape 3</u>

### Question 1:

L'acronyme IOS de Cisco signifie "InternetWork Operating System" ce qui veut dire en français "système d'exploitation pour la connexion des réseaux".

On tape "show version" afin d'avoir les informations de version du switch.

#### Questions 2-3-4-5:

| Ð                                                                                                    | administrateur@deb1-b319:~                                                                                                    |                                 | ٩ | ≡ | × |
|----------------------------------------------------------------------------------------------------|----------------------------------------------------------------------------------------------------|---------------------------------|---|---|---|
| 512K bytes of flash-simulated n<br>Base ethernet MAC Address<br>Motherboard assembly number<br>Power supply part number<br>Motherboard serial number<br>Power supply serial number<br>Model revision number<br>Model revision number<br>Model number<br>System serial number<br>Top Assembly Part Number<br>Top Assembly Revision Number<br>Version ID<br>CLEI Code Number<br>Hardware Board Revision Number | on-volatile configurat<br>: 00:25:84:40:AC:00<br>: 73-9897-10<br>: 341-0097-02<br>: FD0131802UH<br>: DCA13148739<br>: H0<br>: A0<br>: WS-C3560-24TS-S<br>: FD01317Y345<br>: 800-26160-05<br>: A0<br>: V05<br>: COMFG00BRA<br>: 0x01 | ion memory.                     |   |   |   |
| Switch Ports Model<br><br>* 1 26 WS-C3560-24TS<br>Configuration register is 0xF                                                                                                    | SW Version<br><br>12.2(55)SE5                                                                                                    | SW Image<br><br>C3560-IPBASEK9- | М |   |   |

Le commutateur exécute la version 12.2 de l'IOS Cisco.

Le nom de fichier de l'image système est C3560-IPBASEK9-M.

L'adresse MAC de base de ce commutateur est 00:25:84:40:AC:00.

Le modèle exact du switch est WS-C3560-24TS-S.

4) <u>Etape 4</u>

Faire la commande "show interface fastethernet 0/4" pour examiner les propriétés de la quatrième interface FastEthernet.

| Đ                                                                                  | administrateur@deb1-b319: ~                                                                                                    | ৹ (≡             | × |
|------------------------------------------------------------------------------------|----------------------------------------------------------------------------------------------------|------------------|---|
|                                                                                    | 0 output errors, 0 collisions, 1 interface resets                                                                                                    |                  |   |
| ALSW<br>Fast<br>Ha<br>En<br>Ke<br>Au<br>in<br>AR<br>La<br>La<br>In<br>Qu<br>S<br>5 | <pre>itch#show interface fastethernet 0/4<br/>Ethernet0/4 is down, line protocol is down (notconnect)<br/>rdware is Fast Ethernet, address is 0025.8440.ac06 (bia 0025.84<br/>U 1500 bytes, BW 100000 Kbit, DLY 100 usec,<br/>reliability 255/255, txload 1/255, rxload 1/255<br/>capsulation ARPA, loopback not set<br/>epalive set (10 sec)<br/>to-duplex, Auto-speed, media type is 10/100BaseTX<br/>put flow-control is off, output flow-control is unsupported<br/>P type: ARPA, ARP Timeout 04:00:00<br/>st input 5w5d, output 5w5d, output hang never<br/>st clearing of "show interface" counters never<br/>put queue: 0/75/0/0 (size/max/drops/flushes); Total output drop<br/>eueing strategy: fifo<br/>tput queue: 0/40 (size/max)<br/>minute input rate 0 bits/sec, 0 packets/sec<br/>1433004 packets input, 477947298 bytes, 0 no buffer</pre> | 40.ac06)<br>s: 0 |   |
|                                                                                    | Received 1432663 broadcasts (1414400 multicasts)<br>0 runts, 0 giants, 0 throttles                                                                                                    |                  |   |
|                                                                                    | 0 input errors, 0 CRC, 0 frame, 0 overrun, 0 ignored                                                                                                    |                  |   |
|                                                                                    | 0 watchdog, 1414400 multicast, 0 pause input<br>0 input packets with dribble condition detected                                                                                                    |                  |   |

Question 1:

L'interface FastEthernet 0/4 est en mode down.

#### Question 2:

On doit brancher l'ordinateur à la 4ème interface FastEthernet du switch Cisco et faire les étapes suivantes :

- passer en mode privilégié (enable)
- conf t
- interface fastethernet 0/4
- no shutdown
- exit \*2
- show interface fastethernet 0/4

Normalement, l'interface est up après cette procédure.

Ð administrateur@deb1-b319:~ Q × COMMDMZ#show interface fastethernet 0/4 FastEthernet0/4 is up, line protocol is up (connected) Hardware is Fast Ethernet, address is 001b.0c70.e204 (bia 001b.0c70.e204) MTU 1500 bytes, BW 100000 Kbit, DLY 100 usec, reliability 255/255, txload 1/255, rxload 1/255 Encapsulation ARPA, loopback not set Keepalive set (10 sec) Full-duplex, 100Mb/s, media type is 10/100BaseTX input flow-control is off, output flow-control is unsupported ARP type: ARPA, ARP Timeout 04:00:00 Last input 14w4d, output 00:00:01, output hang never Last clearing of "show interface" counters never Input queue: 0/75/0/0 (size/max/drops/flushes); Total output drops: 0 Queueing strategy: fifo Output queue: 0/40 (size/max) 5 minute input rate 0 bits/sec, 0 packets/sec 5 minute output rate 0 bits/sec, 0 packets/sec 76096 packets input, 8006190 bytes, 0 no buffer Received 15994 broadcasts (11984 multicasts) 0 runts, 0 giants, 0 throttles 0 input errors, 0 CRC, 0 frame, 0 overrun, 0 ignored 0 watchdog, 11984 multicast, 0 pause input 0 input packets with dribble condition detected 483514 packets output, 38037277 bytes, 0 underruns --More--CTRL-A Z for help | 9600 8N1 | NOR | Minicom 2.8 | VT102 | Déconnecté | yUSB0

## Question 3:

L'adresse MAC de cette interface est 001B.0C70.E204

#### Question 4:

J'ai remarqué que les deux adresses MAC (celles de l'interface et du contrôleur réseau du switch) sont quasiment les mêmes sauf que le dernier chiffre de l'adresse MAC de l'interface est un identifiant numérique de l'interface afin de différencier les interfaces du switch.

#### Question 5:

Les paramètres de vitesse et de mode duplex de l'interface sont:

- 100 Mb/s (ce qui correspond au maximum de débit par rapport à la carte réseau)
- Full-duplex (transmission de données dans les deux sens et simultanément)

Question 6:

| Ð                                     | administrateur@deb1-b319: ~                                                                                                    | Q ≡         | × |
|---------------------------------------|----------------------------------------------------------------------------------------------------|-------------|---|
| COMMC<br>COMMC<br>Gigab<br>Har<br>MTL | MZ#<br>MZ#show interface gigabitethernet 0/1<br>itEthernet0/1 is down, line protocol is down (notconnect)<br>dware is Gigabit Ethernet, address is 001b.0c70.e219 (bia 001b.0<br>1500 bytes, BW 10000 Kbit, DLY 1000 usec,<br>malichility 255 tylead t/255 | )c70.e219)  |   |
| Enc<br>Kee                            | apsulation ARPA, loopback not set                                                                                                    |             |   |
| Aut<br>inp                            | o-duplex, Auto-speed, media type is 10/100/1000BaseTX<br>out flow-control is off, output flow-control is unsupported                                                                                                    |             |   |
| Las                                   | t input never, output never, output hang never<br>t clearing of "show interface" counters never                                                                                                    |             |   |
| Inp<br>Que<br>Out                     | out queue: 0/75/0/0 (size/max/drops/flushes); Total output drops:<br>sueing strategy: fifo<br>nut queue: 0/40 (size/max)                                                                                                    | 0           |   |
| 5 n<br>5 n                            | inute input rate 0 bits/sec, 0 packets/sec<br>inute output rate 0 bits/sec, 0 packets/sec                                                                                                    |             |   |
|                                       | 0 packets input, 0 bytes, 0 no buffer<br>Received 0 broadcasts (0 multicasts)                                                                                                    |             |   |
|                                       | 0 runts, 0 glants, 0 throttles<br>0 input errors, 0 CRC, 0 frame, 0 overrun, 0 ignored<br>0 watchdog, 0 multicast, 0 pause input                                                                                                    |             |   |
|                                       | 0 input packets with dribble condition detected<br>0 packets output, 0 bytes, 0 underruns                                                                                                    |             |   |
| Mo                                    | re<br>A Z for help   9600 8N1   NOR   Minicom 2.8   VT102   Déconnecté                                                                                                    | é   ttyUSB0 |   |

L'interface GigabitEthernet 0/1 est down.

L'utilité d'une interface GigabitEthernet est d'équilibrer le trafic et d'augmenter la capacité de la bande passante des liaisons montantes.

## 5) <u>Etape 5</u>

Avec l'aide de la commande "show vlan", on peut voir les paramètres VLAN du switch.

| Ð         |         |            |         | admir   | nistrateu | @deb1-b3                       | 319: ~                                                                 |                                                                                        | C                                                             | ۹ (≡                                               | × |
|-----------|---------|------------|---------|---------|-----------|--------------------------------|------------------------------------------------------------------------|----------------------------------------------------------------------------------------|---------------------------------------------------------------|----------------------------------------------------|---|
| СОММЕ     | )MZ#shc | w vlan     |         |         |           |                                |                                                                        |                                                                                        |                                                               |                                                    |   |
| VLAN      | Name    |            |         |         | Stat      | tus P                          | orts                                                                   |                                                                                        |                                                               |                                                    |   |
| 1         | defau]  | lt         |         |         | act:      | ive F<br>F<br>F<br>F<br>F<br>G | a0/1,  <br>a0/5,  <br>a0/9,  <br>a0/13,<br>a0/17,<br>a0/21,<br>i0/1. ( | Fa0/2, Fa(<br>Fa0/6, Fa(<br>Fa0/10, Fa<br>Fa0/14, F<br>Fa0/18, F<br>Fa0/22, f<br>5i0/2 | 0/3, Fa<br>0/7, Fa<br>00/11,<br>Fa0/15,<br>Fa0/19,<br>Fa0/23, | 0/4<br>0/8<br>Fa0/12<br>Fa0/16<br>Fa0/20<br>Fa0/24 |   |
| 2         | ndf     |            |         |         | act       | ive                            | 10/1, .                                                                | .10,2                                                                                  |                                                               |                                                    |   |
| -<br>1002 | fddi-c  | lefault    |         |         | act       | /unsup                         |                                                                        |                                                                                        |                                                               |                                                    |   |
| 1003      | token-  | ring-defau | lt      |         | act       | /unsup                         |                                                                        |                                                                                        |                                                               |                                                    |   |
| 1004      | fddine  | t-default  |         |         | act       | /unsup                         |                                                                        |                                                                                        |                                                               |                                                    |   |
| 1005      | trnet-  | default    |         |         | act       | /unsup                         |                                                                        |                                                                                        |                                                               |                                                    |   |
| VLAN      | Туре    | SAID       | MTU     | Parent  | RingNo    | BridgeN                        | o Stp<br>                                                              | BrdgMode                                                                               | Trans1                                                        | Trans2                                             |   |
| 1         | enet    | 100001     | 1500    |         |           |                                |                                                                        |                                                                                        | 0                                                             | 0                                                  |   |
| 2         | enet_   | 100002     | 1500    |         |           |                                |                                                                        |                                                                                        | 0                                                             | 0                                                  |   |
| 1002      | fddi    | 101002     | 1500    |         |           |                                |                                                                        |                                                                                        | 0                                                             | 0                                                  |   |
| 1003      | tr      | 101003     | 1500    |         |           |                                |                                                                        |                                                                                        | 0                                                             | 0                                                  |   |
| 1004      | fdnet   | 101004     | 1500    |         |           |                                | ieee                                                                   |                                                                                        | 0                                                             | 0                                                  |   |
| Mo        | ore     |            |         |         |           |                                |                                                                        |                                                                                        |                                                               |                                                    |   |
| CTRL      | A Z fo  | r help   9 | 600 8N1 | 1   NOR | Mini      | com 2.8                        | VT102                                                                  | 2   Déconi                                                                             | necté                                                         | ttyUSB0                                            |   |

### Question 1:

Le nom du VLAN 1 est : default

#### Question 2:

Les ports qui se trouvent dans le VLAN 1 sont :

- Fa0/1 à Fa0/24
- Gi0/1, Gi0/2

#### Question 3:

Le VLAN 1 est actif, car c'est le VLAN par défaut où il y a toutes les interfaces du switch.

#### Question 4:

Le type du VLAN 1 est enet. Le type de VLAN enet se réfère à un VLAN Ethernet Standard, cela signifie que le VLAN est basé sur les adresses MAC des dispositifs connectés au switch (aux interfaces). Les adresses MAC permettent d'assigner les ports à des VLANS spécifiques.

#### 6) <u>Etape 6</u>

| COMMDM | COMMDMZ# show flash |               |             |          |        |                                   |
|--------|---------------------|---------------|-------------|----------|--------|-----------------------------------|
| Direct | ory of              | flash:/       |             |          |        |                                   |
| 2      | -rwx                | 736           | Mar 1 1993  | 00:41:38 | +00:00 | vlan.dat.renamed                  |
| 3      | -rwx                | 1384          | Mar 9 1993  | 20:46:16 | +00:00 | config.text                       |
| 4      | -rwx                | 9813681       | Mar 1 1993  | 00:07:13 | +00:00 | c2960-lanbasek9-mz.122-55.SE5.bin |
| 5      | -rwx                | 1387          | Mar 1 1993  | 00:44:51 | +00:00 | config.text.renamed               |
| 6      | -rwx                | 616           | Mar 2 1993  | 18:11:13 | +00:00 | vlan.dat                          |
| 8      | -rwx                | 5             | Mar 1 1993  | 00:44:51 | +00:00 | private-config.text.renamed       |
| 9      | -rwx                | 5             | Mar 9 1993  | 20:46:16 | +00:00 | private-config.text               |
| 10     | -rwx                | 2072          | Mar 9 1993  | 20:46:16 | +00:00 | multiple-fs                       |
|        |                     |               |             |          |        |                                   |
| 325140 | 48 byte             | es total (226 | 89792 bytes | free)    |        |                                   |
| COMMDM | Z#                  |               |             |          |        |                                   |
|        |                     |               |             |          |        |                                   |

La mémoire Flash est comme une mémoire ROM sauf que c'est sur un switch et elle stocke l'image de l'OS (décompressée et lancée au démarrage).

#### Question 1:

On a comme fichiers :

- vlan.dat.renamed
- config.text
- c2960-lanbasek9-mz.122-55.SE5.bin
- config.text.renamed
- vlan.dat
- private-config.text.renamed
- private-config.text
- multiple-fs

Ils permettent le bon fonctionnement du switch.

#### 7) <u>Etape 7</u>

```
32514048 bytes total (22689792 bytes free)
COMMDMZ#conf t
Enter configuration commands, one per line. End with CNTL/Z.
COMMDMZ(config)#hostname ALSwitch
ALSwitch(config)#exit
ALSwitch#
*Jun 27 01:33:37.454: %SYS-5-CONFIG_I: Configured from console by console
ALSwitch#
```

Pour attribuer un nom au switch, il faut faire "conf t", ensuite "hostname (nom de la machine)" et on quitte le mode config avec "exit".

## 8) <u>Etape 8</u>

Question 1:

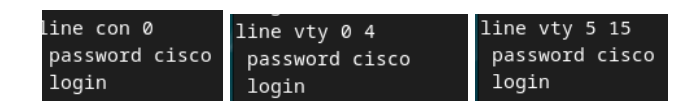

Ces screens permettent d'illustrer les lignes VTY et CON où on a défini manuellement les mots de passe (cisco) de la console et de l'accès par telnet (voir étape suivante), cependant sur la configuration de base, il y a aucun mot de passe défini pour les lignes VTY et CON.

## Question 2:

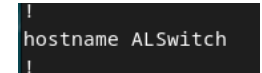

En ce qui concerne le nom d'hôte du switch, la configuration indique "hostname ALSwitch" donc ça représente la commande que j'ai saisie précédemment pour modifier le nom de machine.

## 9) <u>Etape 9</u>

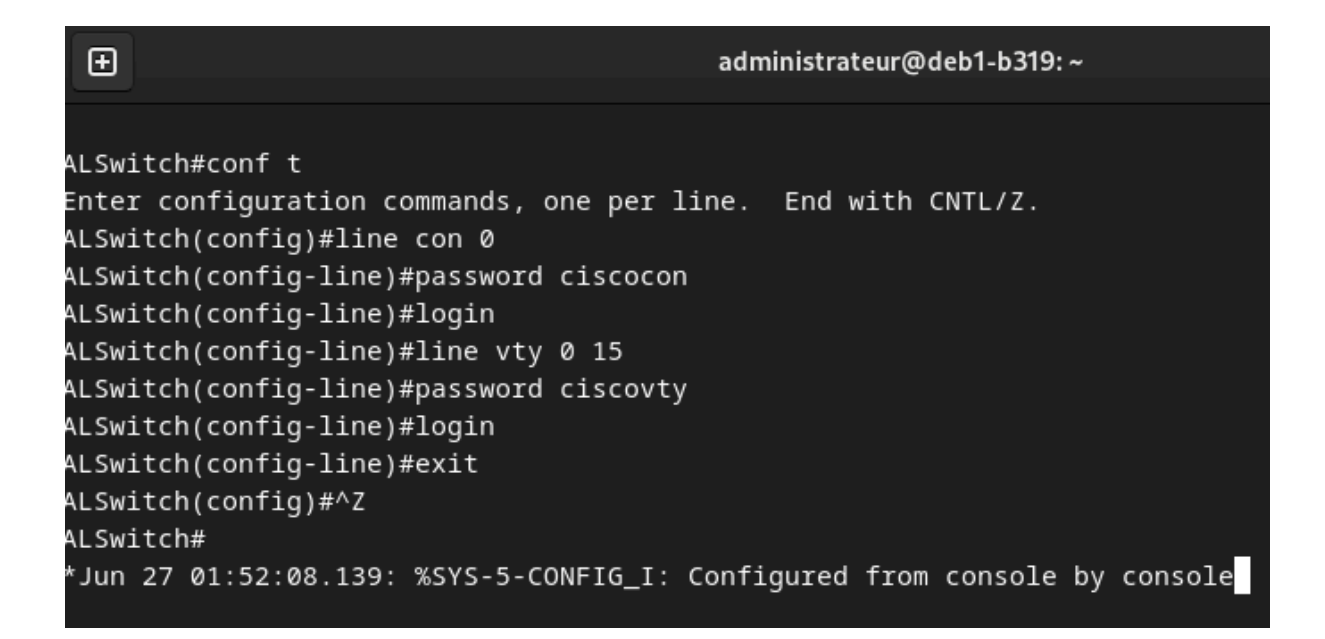

```
Bienvenue dans minicom 2.8
OPTIONS: I18n
Port /dev/ttyUSB0, 16:39:46
Tapez CTRL-A Z pour voir l'aide concernant les touches spéciales
User Access Verification
Password:
ALSwitch>
```

Ces commandes permettent de configurer les mots de passe d'accès à la console du switch et par Telnet.

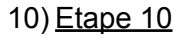

| enable | <pre>secret 5 \$1\$BEaN\$H3t2./Tda3VFRAPROMUG//</pre>  |
|--------|--------------------------------------------------------|
|        | User Access Verification                               |
|        | Password:<br>ALSwitch>enable<br>Password:<br>ALSwitch# |

Afin de sécuriser quand on veut passer en mode privilégié, il faut faire "conf t" et "enable secret class", dans la configuration ("show running-config"), le mot de passe sera crypté.

11) Etape 11

ALSwitch#conf t Enter configuration commands, one per line. End with CNTL/Z. ALSwitch(config)#interface vlan1 ALSwitch(config-if)#ip address 192.168.1.2 255.255.255.0 ALSwitch(config-if)#no shutdown ALSwitch(config-if)#exit ALSwitch(config)#ip default-gateway 192.168.1.1\* % Invalid input detected at '^' marker. ALSwitch(config)#ip default-gateway 192.168.1.1 ALSwitch(config)#exit ALSwitch# \*Jun 27 02:16:29.141: %SYS-5-CONFIG\_I: Configured from console b<mark>e</mark> ALSwitch#telnet 192.168.1.2 Trying 192.168.1.2 ... Open User Access Verification Password:

12) Etape 12

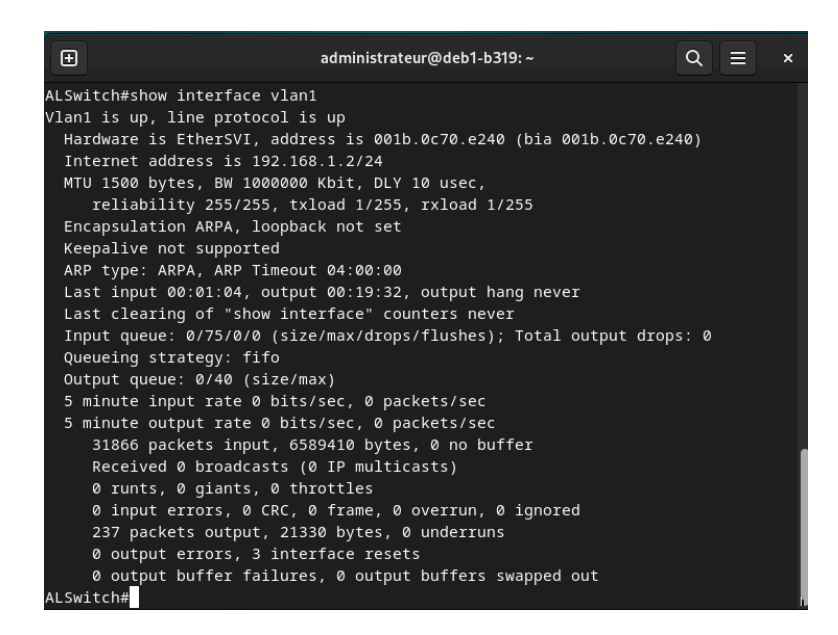

ALSwitch>

### Question 1:

La bande passante définie sur cette interface est 1000000 Kbit. La bande passante d'une interface est la capacité maximale de transmission des données à travers elle.

### Question 2:

L'état du VLAN 1 est up (câble relié entre l'ordinateur et le switch) et le protocole de ligne est up. Le protocole de ligne utilisé est le STP (Spanning-Tree Protocol) qui est mis par défaut. Le STP est un protocole réseau de niveau 2 permettant de déterminer une topologie réseau sans boucles dans les LAN avec ponts.

#### Question 3:

La stratégie de file d'attente est le FIFO (First In First Out).

## III - Contrôle des tables de mac-adresses d'un switch et sécurité de port

#### 1) <u>Etape 1</u>

Avec l'aide des commandes de la partie précédente, nous avons réussi à configurer une deuxième fois le switch.

Nous pouvons voir la configuration du switch avec la commande "show running-config":

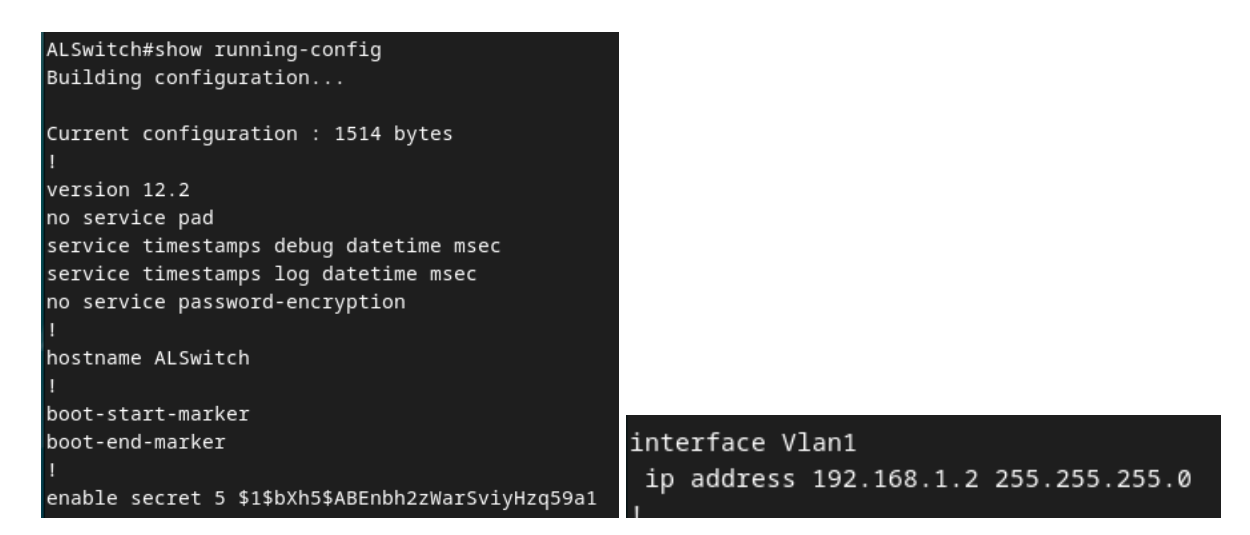

| line con Ø<br>password cisco<br>login |         |       |             |             |
|---------------------------------------|---------|-------|-------------|-------------|
| line vty 0 4                          | 1       |       |             |             |
| password cisco                        | ip      | defau | lt-gateway  | 192.168.1.1 |
| login<br>line vty 5 15                | ip      | http  | server      |             |
| password cisco<br>login               | ip<br>' | http  | secure-serv | /er         |

## 2) <u>Etape 2-3</u>

Avant de faire un ping, vérifiez si on est bien sur la bonne interface réseau (voir dans l'onglet réseau de la machine virtuelle).

```
root@Debian-12-Bookworm:/home/administrateur# ping 192.168.1.2
<sup>9</sup>ING 192.168.1.2 (192.168.1.2) 56(84) bytes of data.
54 bytes from 192.168.1.2: icmp_seq=2 ttl=255 time=1.47 ms
54 bytes from 192.168.1.2: icmp_seq=3 ttl=255 time=2.32 ms
54 bytes from 192.168.1.2: icmp_seq=4 ttl=255 time=2.04 ms
54 bytes from 192.168.1.2: icmp_seq=5 ttl=255 time=1.58 ms
54 bytes from 192.168.1.2: icmp_seq=6 ttl=255 time=2.35 ms
54 bytes from 192.168.1.2: icmp_seq=7 ttl=255 time=3.13 ms
54 bytes from 192.168.1.2: icmp_seq=8 ttl=255 time=3.28 ms
54 bytes from 192.168.1.2: icmp_seq=9 ttl=255 time=1.43 ms
54 bytes from 192.168.1.2: icmp_seq=10 ttl=255 time=2.35 ms
54 bytes from 192.168.1.2: icmp_seq=11 ttl=255 time=1.95 ms
54 bytes from 192.168.1.2: icmp_seq=12 ttl=255 time=1.54 ms
54 bytes from 192.168.1.2: icmp_seq=13 ttl=255 time=2.54 ms
54 bytes from 192.168.1.2: icmp_seq=14 ttl=255 time=1.33 ms
54 bytes from 192.168.1.2: icmp_seq=15 ttl=255 time=2.33 ms
54 bytes from 192.168.1.2: icmp_seq=16 ttl=255 time=4.15 ms
54 bytes from 192.168.1.2: icmp_seq=17 ttl=255 time=17.9 ms
```

#### Ping du PC2 (192.168.1.7) au switch (192.168.1.2)

| roc | ot@deb1 | -b319 | e:/home/admini | istrateur# ping 192.168.1.2                 |
|-----|---------|-------|----------------|---------------------------------------------|
| PIN | IG 192. | 168.1 | 1.2 (192.168.3 | 1.2) 56(84) bytes of data.                  |
| 64  | bytes   | from  | 192.168.1.2:   | icmp_seq=1 ttl=255 time=1.19 ms             |
| 64  | bytes   | from  | 192.168.1.2:   | icmp_seq=2 ttl=255 time=2.26 ms             |
| 64  | bytes   | from  | 192.168.1.2:   | icmp_seq=3 ttl=255 time=1.96 ms             |
| 64  | bytes   | from  | 192.168.1.2:   | icmp_seq=4 ttl=255 time=1.19 ms             |
| 64  | bytes   | from  | 192.168.1.2:   | icmp_seq=5 ttl=255 time=2.64 ms             |
| 64  | bytes   | from  | 192.168.1.2:   | icmp_seq=6 ttl=255 time=1.68 ms             |
| 64  | bytes   | from  | 192.168.1.2:   | icmp_seq=7 ttl=255 time=2.01 ms             |
| 64  | bytes   | from  | 192.168.1.2:   | icmp_seq=8 ttl=255 time=3.14 ms             |
| 64  | bytes   | from  | 192.168.1.2:   | icmp_seq=9 ttl=255 time=2.77 ms             |
| 64  | bytes   | from  | 192.168.1.2:   | <pre>icmp_seq=10 ttl=255 time=3.15 ms</pre> |
| 64  | bytes   | from  | 192.168.1.2:   | <pre>icmp_seq=11 ttl=255 time=2.29 ms</pre> |
| 64  | bytes   | from  | 192.168.1.2:   | <pre>icmp_seq=12 ttl=255 time=2.87 ms</pre> |
| 64  | bytes   | from  | 192.168.1.2:   | <pre>icmp_seq=13 ttl=255 time=2.46 ms</pre> |
| 64  | bytes   | from  | 192.168.1.2:   | <pre>icmp_seq=14 ttl=255 time=1.76 ms</pre> |
| 64  | bytes   | from  | 192.168.1.2:   | <pre>icmp_seq=15 ttl=255 time=2.44 ms</pre> |
| 64  | bytes   | from  | 192.168.1.2:   | <pre>icmp_seq=16 ttl=255 time=1.39 ms</pre> |
| 64  | bytes   | from  | 192.168.1.2:   | <pre>icmp_seq=17 ttl=255 time=2.19 ms</pre> |

Ping du PC1 (192.168.1.6) au switch (192.168.1.2)

Tous les pings sont fonctionnels donc c'est bon !

3) Etape 4

<u>PC1:</u>

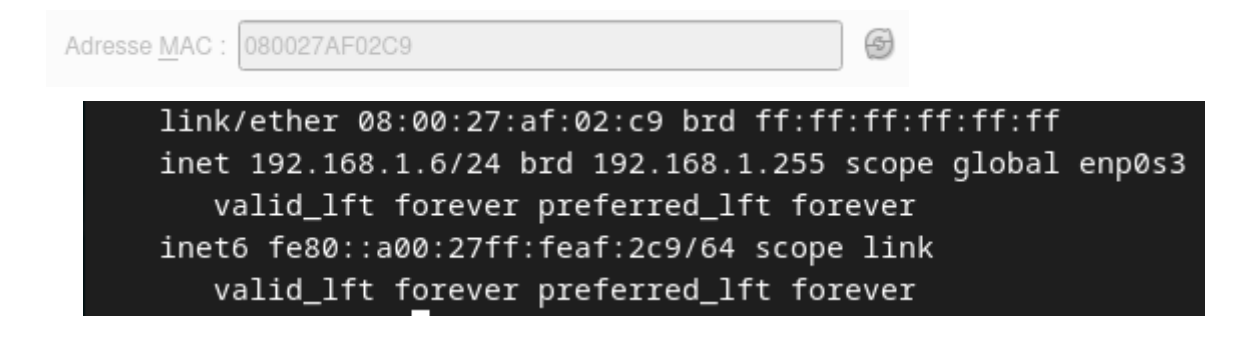

<u>PC2:</u>

Adresse MAC : 080027491B65

link/ether 08:00:27:49:1b:65 brd ff:ff:ff:ff:ff

## 4) <u>Etape 5</u>

Pour voir les adresses MAC apprises par le commutateur, il faut taper la commande "show mac address-table" en mode "enable" (accès privilégié) :

| ALSwit | ALSwitch#show mac address-table<br>Mac Address Table |        |       |  |  |  |
|--------|------------------------------------------------------|--------|-------|--|--|--|
|        |                                                      |        |       |  |  |  |
| Vlan   | Mac Address                                          | Туре   | Ports |  |  |  |
|        |                                                      |        |       |  |  |  |
| A11    | 0100.0ccc.cccc                                       | STATIC | CPU   |  |  |  |
| A11    | 0100.0ccc.cccd                                       | STATIC | CPU   |  |  |  |
| A11    | 0180.c200.0000                                       | STATIC | CPU   |  |  |  |
| A11    | 0180.c200.0001                                       | STATIC | CPU   |  |  |  |
| A11    | 0180.c200.0002                                       | STATIC | CPU   |  |  |  |
| A11    | 0180.c200.0003                                       | STATIC | CPU   |  |  |  |
| A11    | 0180.c200.0004                                       | STATIC | CPU   |  |  |  |
| A11    | 0180.c200.0005                                       | STATIC | CPU   |  |  |  |
| A11    | 0180.c200.0006                                       | STATIC | CPU   |  |  |  |
| A11    | 0180.c200.0007                                       | STATIC | CPU   |  |  |  |
| A11    | 0180.c200.0008                                       | STATIC | CPU   |  |  |  |
| A11    | 0180.c200.0009                                       | STATIC | CPU   |  |  |  |
| A11    | 0180.c200.000a                                       | STATIC | CPU   |  |  |  |
| A11    | 0180.c200.000b                                       | STATIC | CPU   |  |  |  |
| A11    | 0180.c200.000c                                       | STATIC | CPU   |  |  |  |
| A11    | 0180.c200.000d                                       | STATIC | CPU   |  |  |  |
| A11    | 0180.c200.000e                                       | STATIC | CPU   |  |  |  |
| A11    | 0180.c200.000f                                       | STATIC | CPU   |  |  |  |
| A11    | 0180.c200.0010                                       | STATIC | CPU   |  |  |  |
| A11    | ffff.ffff.ffff                                       | STATIC | CPU   |  |  |  |

Il n'y a pas d'adresses dynamiques.

II y a 20 adresses MAC au total.

Il n'y a pas d'adresses statiques définies par l'utilisateur.

Les adresses MAC ne correspondent pas aux adresses MAC des hôtes.

## 5) <u>Etape 6</u>

La commande "show mac address-table" avec l'option "?" permet de voir les différentes options de celle-ci :

| ALSwitch#show m | ac address-table ?                            |
|-----------------|-----------------------------------------------|
| address         | Address to lookup in the table                |
| aging-time      | MAC address table aging parameters            |
| count           | Number of MAC addresses in the table          |
| dynamic         | List dynamic MAC addresses                    |
| interface       | List MAC adresses on a specific interface     |
| learning        | Display learning on VLAN or interface         |
| move            | MAC Move information                          |
| multicast       | List multicast MAC addresses                  |
| notification    | MAC notification parameters and history table |
| secure          | List secure MAC addresses                     |
| static          | List static MAC addresses                     |
| vlan            | List MAC addresses on a specific vlan         |
|                 | Output modifiers                              |
| <cr></cr>       |                                               |
|                 |                                               |

Il y a 13 options disponibles pour la commande "show mac address-table"

Le nombre d'adresses MAC de la table qui ont été apprises dynamiquement est de 1.

6) <u>Etape 7</u>

Dans le mode "enable", la commande "clear mac address-table dynamic" permet de supprimer toutes les adresses MAC dynamiques de la table.

| ALSwitch#show mac address-table dynamic<br>Mac Address Table |                 |         |       |
|--------------------------------------------------------------|-----------------|---------|-------|
|                                                              |                 |         |       |
| Vlan                                                         | Mac Address     | Туре    | Ports |
|                                                              |                 |         |       |
| 1                                                            | 1860.2489.50e2  | DYNAMIC | Fa0/2 |
| Total Mac Addresses for this criterion: 1                    |                 |         | n: 1  |
| ALSwitch#clear mac address-table dynamic                     |                 |         |       |
| ALSwitch#show mac address-table dynamic                      |                 |         |       |
|                                                              | Mac Address Tab | le      |       |
|                                                              |                 |         |       |
|                                                              |                 |         |       |
| Vlan                                                         | Mac Address     | Туре    | Ports |
|                                                              |                 |         |       |

Lorsqu'on tape "show mac address-table" et "show mac address-table dynamic", on a plus d'adresses MAC dynamiques.

## 7) <u>Etape 8</u>

Afin de configurer une adresse MAC statique dans une interface quelconque, on fait "conf t", ensuite, on fait "mac address-table static (adresse MAC du PC2) vlan 1 interface (nom de l'interface voulue). Enfin, on vérifie avec "show mac address-table".

| Mac Address Table                          |    |
|--------------------------------------------|----|
| Mac Addless Table                          |    |
|                                            |    |
|                                            |    |
|                                            |    |
| vian Mac Address Type Port                 | .s |
|                                            |    |
| All 0100.0CCC.CCC STATIC CPU               |    |
| ALL 0100.0ccc.cccd STATIC CPU              |    |
| All 0180.c200.0000 STATIC CPU              |    |
| All 0180.c200.0001 STATIC CPU              |    |
| All 0180.c200.0002 STATIC CPU              |    |
| All 0180.c200.0003 STATIC CPU              |    |
| All 0180.c200.0004 STATIC CPU              |    |
| All 0180.c200.0005 STATIC CPU              |    |
| All 0180.c200.0006 STATIC CPU              |    |
| All 0180.c200.0007 STATIC CPU              |    |
| All 0180.c200.0008 STATIC CPU              |    |
| All 0180.c200.0009 STATIC CPU              |    |
| All 0180.c200.000a STATIC CPU              |    |
| All 0180.c200.000b STATIC CPU              |    |
| All 0180.c200.000c STATIC CPU              |    |
| All 0180.c200.000d STATIC CPU              |    |
| All 0180.c200.000e STATIC CPU              |    |
| All 0180.c200.000f STATIC CPU              |    |
| A]] 0180.c200.0010 STATIC CPU              |    |
| All ffff.ffff.ffff STATIC CPU              |    |
| 1 0800 2749 1b65 STATIC Fa0                | 4  |
| Total Mac Addresses for this criterion: 21 |    |

## 8) <u>Etape 9</u>

Afin de supprimer une adresse MAC statique, faire "enable", ensuite "conf t" et taper la commande ""no mac address-table static (adresse MAC du PC2) vlan 1 interface (nom de l'interface voulue)

Enfin, on vérifie avec "show mac address-table".

| ALSwit | ch#show mac addres<br>Mac Address Ta | s-table<br>ble<br> |       |
|--------|--------------------------------------|--------------------|-------|
| Vlan   | Mac Address                          | Туре               | Ports |
|        |                                      |                    |       |
| A11    | 0100.0ccc.cccc                       | STATIC             | CPU   |
| A11    | 0100.0ccc.cccd                       | STATIC             | CPU   |
| A11    | 0180.c200.0000                       | STATIC             | CPU   |
| A11    | 0180.c200.0001                       | STATIC             | CPU   |
| A11    | 0180.c200.0002                       | STATIC             | CPU   |
| A11    | 0180.c200.0003                       | STATIC             | CPU   |
| A11    | 0180.c200.0004                       | STATIC             | CPU   |
| A11    | 0180.c200.0005                       | STATIC             | CPU   |
| A11    | 0180.c200.0006                       | STATIC             | CPU   |
| A11    | 0180.c200.0007                       | STATIC             | CPU   |
| A11    | 0180.c200.0008                       | STATIC             | CPU   |
| A11    | 0180.c200.0009                       | STATIC             | CPU   |
| A11    | 0180.c200.000a                       | STATIC             | CPU   |
| A11    | 0180.c200.000b                       | STATIC             | CPU   |
| A11    | 0180.c200.000c                       | STATIC             | CPU   |
| A11    | 0180.c200.000d                       | STATIC             | CPU   |
| A11    | 0180.c200.000e                       | STATIC             | CPU   |
| A11    | 0180.c200.000f                       | STATIC             | CPU   |
| A11    | 0180.c200.0010                       | STATIC             | CPU   |
| A11    | ffff.ffff.ffff                       | STATIC             | CPU   |

## 9) <u>Etape 10</u>

Nous avons regardé les différentes options de la commande "switchport port-security" en faisant ceci "switchport port-security ?"

On peut utiliser les commandes "mac-address" (adresse autorisée sur le port) et "violation" (options de sécurité en cas de violation) afin de sécuriser le port qu'on veut.

Ensuite, pour que le port de commutation fastethernet 0/4 soit sécurisé, tout d'abord, nous avons tapé (en mode config-if donc dans cette interface), "switchport mode access", "switchport port-security" (pour se mettre en mode sécurité) et enfin "switchport port-security mac-address sticky" (ce qui permet de sauvegarder les adresses MAC connectées au switch dans la table d'adresses MAC).

| ALSwitch#conf   | t                              |     |      |         |
|-----------------|--------------------------------|-----|------|---------|
| Enter configur  | ation commands, one per line.  | End | with | CNTL/Z. |
| ALSwitch(config | g)#interface fastethernet 0/4  |     |      |         |
| ALSwitch(config | g-if)#switchport port-security | ?   |      |         |
| aging           | Port-security aging commands   |     |      |         |
| mac-address     | Secure mac address             |     |      |         |
| maximum         | Max secure addresses           |     |      |         |
| violation       | Security violation mode        |     |      |         |
| <cr></cr>       |                                |     |      |         |

## 10) <u>Etape 11</u>

Les pings sont bien fonctionnels entre le PC1 et le PC2 !

| A11   | 0100.0ccc.cccd    | STATIC        | CPU   |
|-------|-------------------|---------------|-------|
| A11   | 0180.c200.0000    | STATIC        | CPU   |
| A11   | 0180.c200.0001    | STATIC        | CPU   |
| A11   | 0180.c200.0002    | STATIC        | CPU   |
| A11   | 0180.c200.0003    | STATIC        | CPU   |
| A11   | 0180.c200.0004    | STATIC        | CPU   |
| A11   | 0180.c200.0005    | STATIC        | CPU   |
| A11   | 0180.c200.0006    | STATIC        | CPU   |
| A11   | 0180.c200.0007    | STATIC        | CPU   |
| A11   | 0180.c200.0008    | STATIC        | CPU   |
| A11   | 0180.c200.0009    | STATIC        | CPU   |
| A11   | 0180.c200.000a    | STATIC        | CPU   |
| A11   | 0180.c200.000b    | STATIC        | CPU   |
| A11   | 0180.c200.000c    | STATIC        | CPU   |
| A11   | 0180.c200.000d    | STATIC        | CPU   |
| A11   | 0180.c200.000e    | STATIC        | CPU   |
| A11   | 0180.c200.000f    | STATIC        | CPU   |
| A11   | 0180.c200.0010    | STATIC        | CPU   |
| A11   | ffff.ffff.ffff    | STATIC        | CPU   |
|       | 0800.2749.1b65    | DYNAMIC       | Fa0/1 |
|       | 0800.27af.02c9    | DYNAMIC       | Fa0/2 |
|       | 1860.2489.50e2    | DYNAMIC       | Fa0/2 |
| Total | Mac Addresses for | this criteric | n: 23 |

Ces adresses sont listées en fonction du type d'adressage (statique et dynamique) et de son port.

| ALSwitch#sho                 | w port-security                    |                                |                                    | ,<br>,          |
|------------------------------|------------------------------------|--------------------------------|------------------------------------|-----------------|
| Secure Port                  | MaxSecureAddr<br>(Count)           | CurrentAddr<br>(Count)         | SecurityViolation<br>(Count)       | Security Action |
| Fa0/4                        | 1                                  | 0                              | 0                                  | Shutdown        |
| Total Addres<br>Max Addresse | ses in System (<br>s limit in Syst | excluding one<br>em (excluding | mac per port)<br>one mac per port) | : Ø<br>: 8192   |

En première colonne, on a les ports sécurisés.

En deuxième colonne, on a le maximum d'adresses sécurisées dans le port (qui doit être 1). En troisième colonne, on a le nombre d'adresses actuelles dans le port.

En quatrième colonne, on a le nombre de fois où la sécurité a été non respectée.

En cinquième colonne, on voit l'état de la sécurité dans le port.

11) <u>Etape 12</u>

Pour afficher le fichier de la configuration courante du switch, il faut mettre "show running-config".

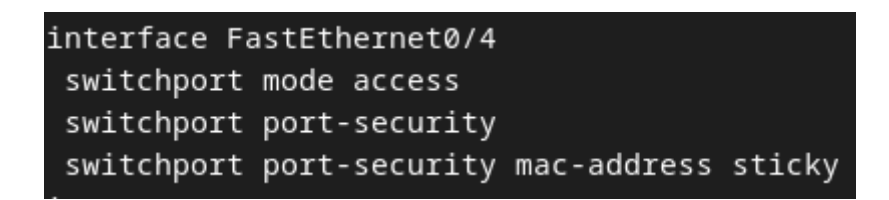

On voit directement la mise en œuvre de la sécurité dans le port fastethernet 0/4 avec les commandes saisies.

12) Etape 13

On a tapé la commande "switchport port-security maximum 1" dans l'interface fastethernet 0/4 afin de définir le nombre maximum d'adresses MAC à 1 pour ce port.

Le port fastethernet 0/4 est down et le protocole de ligne est down.

```
ALSwitch#show interface fastethernet 0/4
astEthernet0/4 is down, line protocol is down (err-disabled)
     ALSwitch#show port-security
     Secure Port MaxSecureAddr CurrentAddr SecurityViolation Security Action
      (Count) (Count) (Count)
         Fa0/4 1
                                          1 Shutdown
     Total Addresses in System (excluding one mac per port) : 0
     Max Addresses limit in System (excluding one mac per port) : 8192
       ALSwitch#show port-security interface fastethernet 0/4
       Port Security : Enabled
Port Status : Secure-shutdown
       Port Status
Violation Mode : Shutdown
Aging Time : 0 mins
Aging Type : Absolute
        SecureStatic Address Aging : Disabled
       Maximum MAC Addresses : 1
        Total MAC Addresses
                                : 1
        Configured MAC Addresses : 0
        Sticky MAC Addresses : 1
        Last Source Address:Vlan : 0800.27af.02c9:1
        Security Violation Count : 1
```

13) Etape 14

| ALSwitch#conf t                                                                 |
|---------------------------------------------------------------------------------|
| Enter configuration commands, one per line. End with CNTL/Z.                    |
| ALSwitch(config)#interface fastethernet 0/4                                     |
| ALSwitch(config-if)#shutdown                                                    |
| ALSwitch(config-if)#no shutd                                                    |
| *Jul 6 01:26:17.772: %LINK-5-CHANGED: Interface FastEthernet0/4, changed stater |
| ALSwitch(config-if)#                                                            |
| *Jul 6 01:26:24.248: %LINK-3-UPDOWN: Interface FastEthernet0/4, changed state p |
| *Jul 6 01:26:25.255: %LINEPROTO-5-UPDOWN: Line protocol on Interface FastEth of |
| ALSwitch(config-if)#no shutdown                                                 |
| ALSwitch(config-if)#                                                            |
| *Jul 6 01:26:56.746: %PM-4-ERR_DISABLE: psecure-violation error detected on Fae |
| *Jul 6 01:26:56.746: %PORT_SECURITY-2-PSECURE_VIOLATION: Security violation oc. |
| *Jul 6 01:26:57.752: %LINEPROTO-5-UPDOWN: Line protocol on Interface FastEtherr |
|                                                                                 |

Nous avons eu une violation de la sécurité du port fastethernet 0/4 et le port était désactivé (voir étape 13).

On a tapé les commandes "shutdown" pour désactiver le port et "no shutdown" pour le réactiver.

On remarque que le port se déconnecte, car il y a du trafic réseau (voir screen).

# IV - Conclusion

Dans ce TP, nous avons appris à configurer un switch, à contrôler les tables d'adresses mac d'un switch et à sécuriser les ports de celui-ci.